# 在RV系列路由器上配置靜態動態主機配置協定 (DHCP)

# 目標

靜態動態主機配置協定(DHCP)或DHCP保留,允許路由器的DHCP伺服器為區域網(LAN)中的 主機分配相同的Internet協定(IP)地址。 這是通過將一個IP地址與一個媒體訪問控制(MAC)地 址關聯來實現的。雖然需要額外的配置,但使用靜態DHCP可以輕鬆排除網路故障。靜態 DHCP還可幫助LAN中的裝置更輕鬆地彼此連線。使用靜態DHCP的一個典型示例是設定可在 網路外部訪問的Web伺服器。

本文旨在展示如何在RV系列路由器上配置靜態DHCP設定。

# 適用裝置

• RV系列

### 軟體版本

- 1.2.1.7 RV110W
- 1.0.3.16 RV130、RV130W
- 1.0.0.17 RV132W
- 1.0.0.21 RV134W

# 配置靜態DHCP

步驟1.登入到基於Web的實用程式,然後選擇Networking > LAN > Static DHCP。

附註:本文中的影象來自RV132W路由器。選單選項可能因型號而異。

| Getting Started       |
|-----------------------|
| Run Setup Wizard      |
| Status and Statistics |
| * Networking          |
| ▶ WAN                 |
| ▼ LAN                 |
| LAN Configuration     |
| VLAN Membership       |
| Static DHCP           |
| DHCP Leased Client    |
| DMZ Host              |
| Port Management       |
| ▶ Routing             |
| Routing Table         |
| Dynamic DNS           |
| IP Mode               |
| ▶ IPv6                |
| Wireless              |
| Firewall              |
| ▶ VPN                 |
| ▶ QoS                 |
| Administration        |

步驟2.在VLAN下拉式清單上,選擇要使用的虛擬區域網路(VLAN)。在本範例中,選擇VLAN 10。

| Static DHCP |                     |                    |           |            |             |
|-------------|---------------------|--------------------|-----------|------------|-------------|
|             | VLAN:               |                    | 10 ▼<br>1 |            |             |
|             | Static D            | HCP Client Table   | 20        |            |             |
|             |                     | Description        | 30        | IP Address | MAC Address |
|             |                     | No data to display | _         |            |             |
|             | Add Row Edit Delete |                    |           |            |             |
| Save Cancel |                     |                    |           |            |             |

步驟3.在Static DHCP Client Table中,按一下Add Row。

附註:如果需要編輯現有專案,請選中與要編輯的專案對應的覈取方塊,然後按一下**編輯**。

| Static DHCP              |            |             |  |  |
|--------------------------|------------|-------------|--|--|
| VLAN:                    | 10 🔻       |             |  |  |
| Static DHCP Client Table |            |             |  |  |
| Description              | IP Address | MAC Address |  |  |
| No data to display       |            |             |  |  |
| Add Row Edit Delete      |            |             |  |  |
| Save Cancel              |            |             |  |  |

步驟4.在*Description*欄位中,輸入使用者端的名稱。以下簡要介紹主機。在此示例中,輸入站 123。

| Static DHCP                                                |                   |             |  |  |
|------------------------------------------------------------|-------------------|-------------|--|--|
| VLAN: 10 ▼<br>You must save before you can edit or delete. |                   |             |  |  |
| Static DHCP Client Table                                   | DHCP Client Table |             |  |  |
| Description                                                | IP Address        | MAC Address |  |  |
| Station 123                                                |                   |             |  |  |
| Add Row Edit D                                             | elete             |             |  |  |
| Save Cancel                                                |                   |             |  |  |

步驟5.在「IP Address」欄位中,輸入您需要連結到MAC位址的IP位址。

附註:在本示例中,使用的IP地址為10.10.10.123。

| Static DHCP                                                |                       |             |  |  |
|------------------------------------------------------------|-----------------------|-------------|--|--|
| VLAN: 10 ▼<br>You must save before you can edit or delete. |                       |             |  |  |
| Static DHCP Client Table                                   | tic DHCP Client Table |             |  |  |
| Description                                                | IP Address            | MAC Address |  |  |
| Station 123                                                | 10.10.10.123          |             |  |  |
| Add Row Edit Delete                                        |                       |             |  |  |
| Save Cancel                                                |                       |             |  |  |

步驟6.在「MAC Address」欄位中,輸入要在步驟5中連結到IP地址的主機的MAC地址。在此 示例中,使用了XX:XX:XX:XX:XX:XX。此步驟將工作站123中主機的MAC地址與DHCP伺服 器分配的IP地址10.10.10.123相關聯。

| Static DHCP                                           |                   |                  |  |  |  |
|-------------------------------------------------------|-------------------|------------------|--|--|--|
| VLAN:<br>You must save before you can edit or delete. | 10 🔻              |                  |  |  |  |
| Static DHCP Client Table                              | DHCP Client Table |                  |  |  |  |
| Description                                           | IP Address        | MAC Address      |  |  |  |
| Station 123                                           | 10.10.10.123      | 🛞 XX:XX:XX:XX:XX |  |  |  |
| Add Row Edit Delete                                   | ]                 |                  |  |  |  |
| Save Cancel                                           |                   |                  |  |  |  |

# 步驟7.按一下「Save」。

| Static DHCP                                  |              |                                      |  |  |  |
|----------------------------------------------|--------------|--------------------------------------|--|--|--|
| VLAN:                                        | 10 •         |                                      |  |  |  |
| You must save before you can edit or delete. |              |                                      |  |  |  |
| Static DHCP Client Table                     |              |                                      |  |  |  |
| Description                                  | IP Address   | MAC Address                          |  |  |  |
| Station 123                                  | 10.10.10.123 |                                      |  |  |  |
| Add Row Edit Delete                          |              |                                      |  |  |  |
| Save Cancel                                  |              | 같은 가슴을 넣는 것을 많았으므니.<br>같은 것은 것을 못 다른 |  |  |  |

現在,您應該已經在RV系列路由器上成功配置靜態DHCP。

#### 關於此翻譯

思科已使用電腦和人工技術翻譯本文件,讓全世界的使用者能夠以自己的語言理解支援內容。請注 意,即使是最佳機器翻譯,也不如專業譯者翻譯的內容準確。Cisco Systems, Inc. 對這些翻譯的準 確度概不負責,並建議一律查看原始英文文件(提供連結)。